# SUPPORT GROUPS VIA VIDEO CONFERENCING

In light of COVID-19, NAMI KDK is hosting all support groups via Zoom web conferencing. It's our solution to continue support groups while keeping our community safe and healthy. It's easy and confidential.

Join a support group by smartphone, computer, or telephone.

### COMPUTER

- 1. Go to www.zoom.us/download to download <u>"Zoom</u> <u>Client for Meetings</u>" using the blue download button.
- 2. Run the program that downloads: ZoomInstaller.exe
- 3. Follow the link found in your email invite to join the meeting.
- 4. If you have a camera & microphone on your computer, you will have the option to <u>Join with</u> <u>Video.</u>

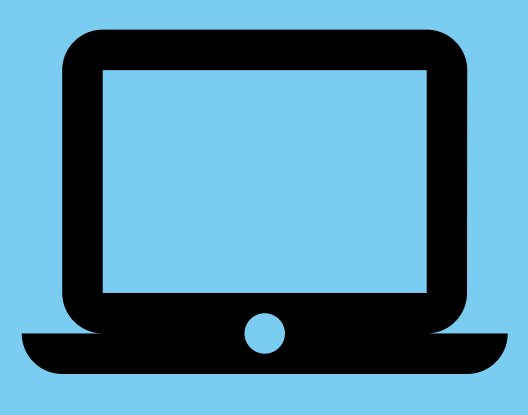

5. If you don't have a camera & microphone, follow the <u>Dial-in</u> instructions on the screen.

## iOS

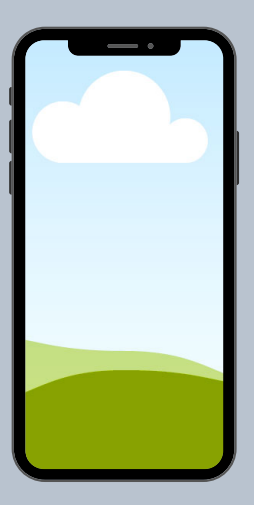

- 1. Download the Zoom app from the app store.
- 2. Tap <u>Join a Meeting</u> to join without signing in. Or, Sign in and tap <u>Join</u>. Enter the meeting ID found in your email invite.
- 3.<u>Or,</u> follow the link found in your email invite to join the meeting.

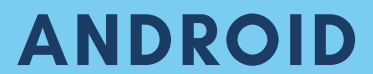

- 1. Download the Zoom app from Google Play.
- 2. Tap <u>Join a Meeting</u> to join without signing in. Or, sign in and tap <u>Join.</u> Enter the meeting ID found in your email invite.
- 3. <u>Or</u>, follow the link found in your email invite to join the meeting.

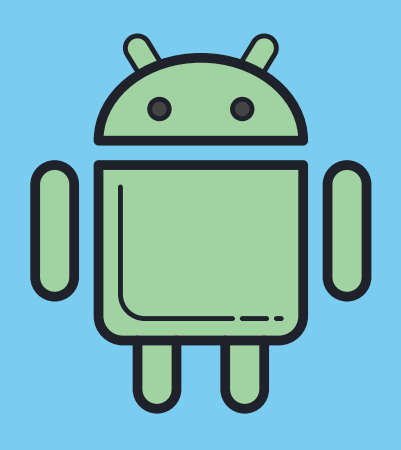

## TELEPHONE

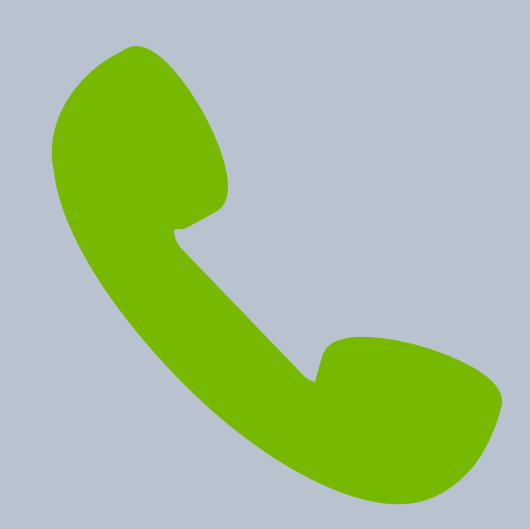

- 1. On your phone, dial the tele-conferencing number found in your email invite.
- Enter the meeting ID number found in your email invite when prompted to join the meeting.
  - a. If you have not joined on your computer: simply press # again when prompted to enter in your participant ID.
  - b. If you have already joined via computer: enter your 2-digit participant ID to be associated with your computer

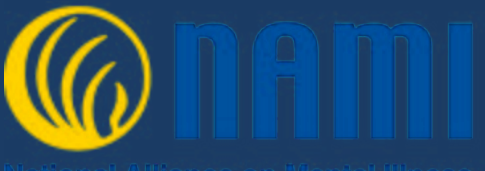

#### Kane-south, DeKalb and Kendall Counties

National Alliance on Mental Illness